# راهنمای تصویری کار با سرویس FUM-Drive

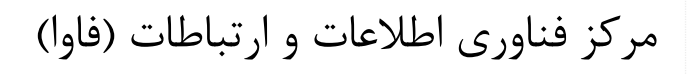

دانشگاه فردوسی مشهد

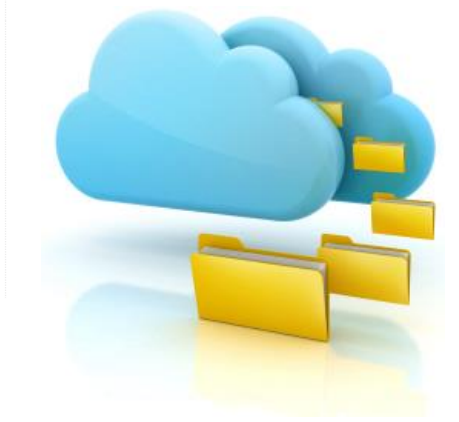

آذرماه ۱۳۹۴

# فهرست مطالب

| ۳  | سرويس درايو                                      |
|----|--------------------------------------------------|
| ۴  | نصب و راه اندازی بر روی ویندوز                   |
| ۱۰ | نصب و پیکربندی نرم افزار بر روی گوشی های اندروید |
| 11 | سوالات متداول                                    |

#### سرویس درایو

سرویس درایو دانشگاه از آدرس <u>https://fumdrive.um.ac.ir</u> در دسترس می باشد. این سرویس هم اکنون برای اساتید دانشگاه فردوسی در دسترس می باشد. نام کاربری و رمزعبور برای دسترسی به این سرویس دقیقا همانند نام کاربری و رمزعبور سرویس ایمیل دانشگاهی (<u>https://webmail.um.ac.ir/webmail</u>) است. لذا جهت دسترسی به این سرویس به آدرس <u>https://fumdrive.um.ac.ir</u> رفته و <u>آدرس کامل</u> ایمیل دانشگاهی به همراه پسورد آن را وارد نمایید.

### نصب و راه اندازی بر روی ویندوز

ابتدا نسخه نرم افزار را از آدرس زیر دانلود نموده و مراحل نصب را بصورت نمایش داده شده در تصاویر زیر دنبال نمایید:

ftp://ftp.um.ac.ir/Internet Download FTP Tools/Tools/fumdrive/

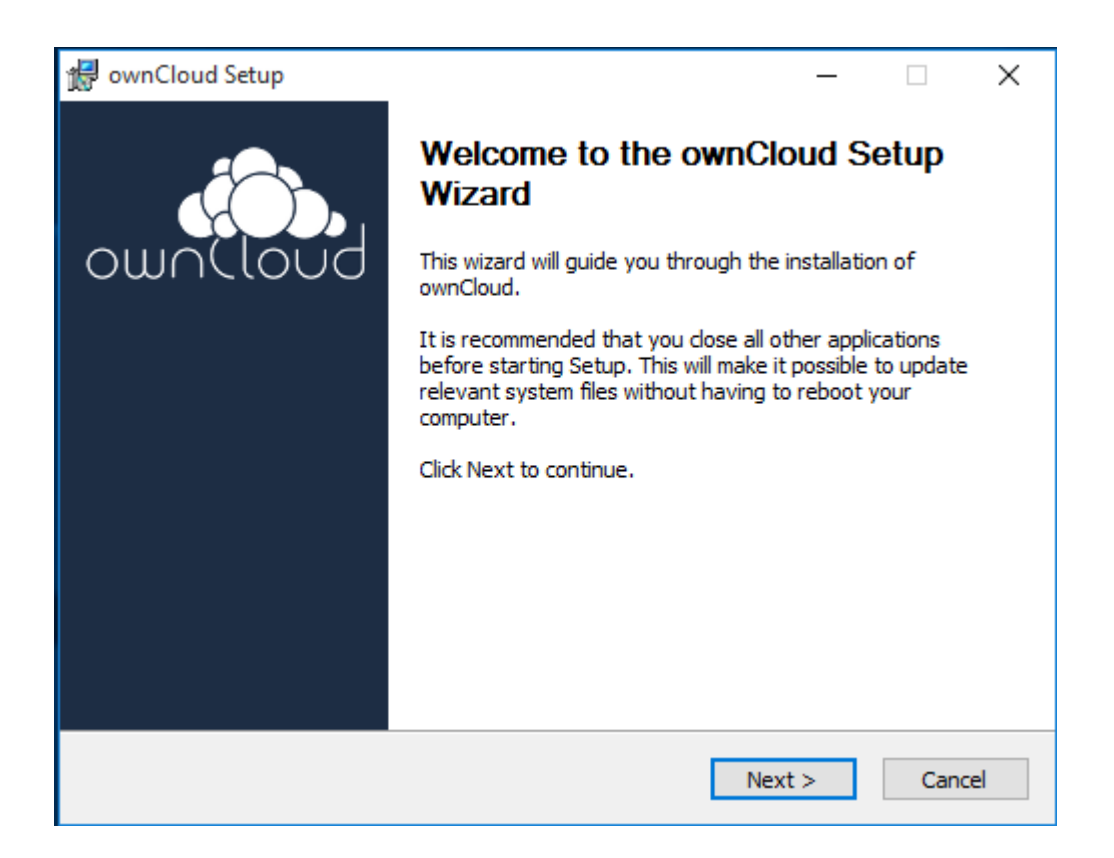

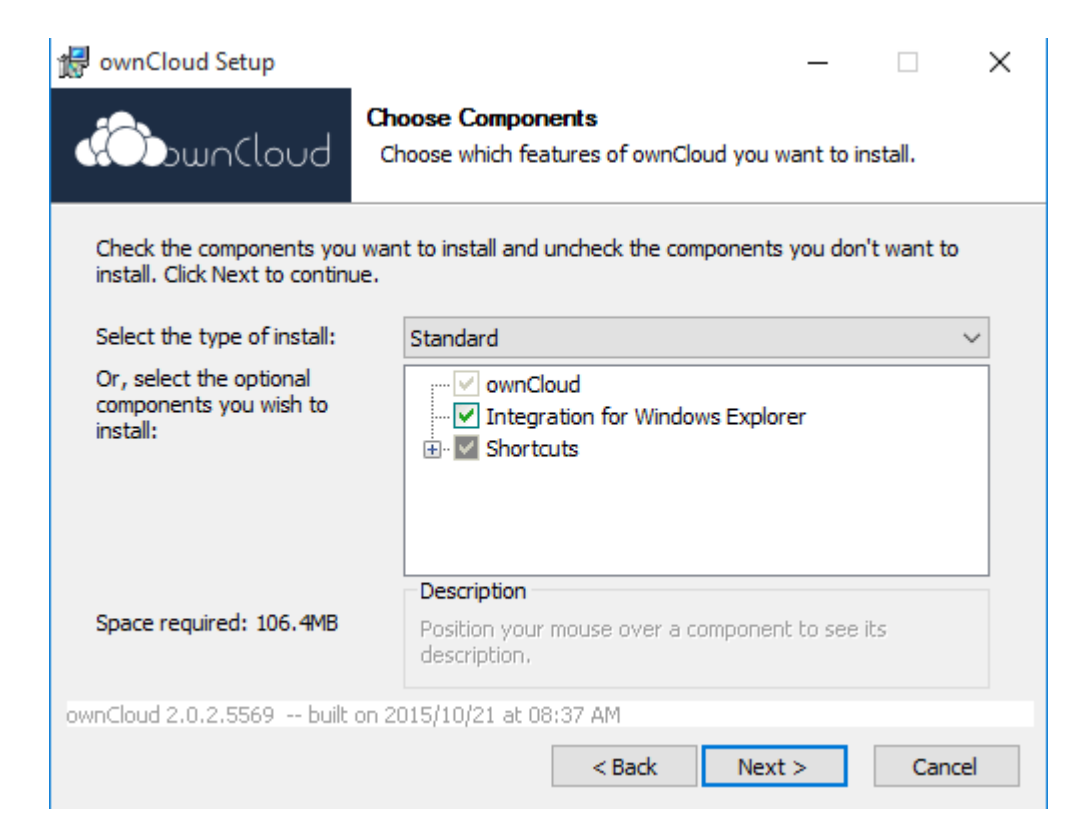

| 🛃 ownCloud Setup                                            |                                                                |                                     | —         |             | $\times$ |
|-------------------------------------------------------------|----------------------------------------------------------------|-------------------------------------|-----------|-------------|----------|
| DunCloud                                                    | Choose Install Locati<br>Choose the folder in wh               | <b>on</b><br>nich to install ownCl  | oud.      |             |          |
| Setup will install ownCloud i<br>and select another folder. | n the following folder. To i<br>Click Install to start the ins | nstall in a different<br>tallation. | folder, d | lick Browse | 2        |
| Destination Folder                                          | \ownCloud                                                      |                                     | Brow      | se          | 1        |
| Space required: 106.4MB<br>Space available: 4.2GB           |                                                                |                                     |           | ••••        |          |
| ownCloud 2.0.2.5569 built                                   | on 2015/10/21 at 08:37 A                                       | Back Inst                           | all       | Cance       | !        |

آدرس شاخهای که در شکل فوق با کادر قرمز مشخص شده است، مکان نصب نرمافزار برای روی سیستم را نشان میدهد. این آدرس ارتباطی با مکان ذخیرهسازی و همگامسازی فایلهای شما ندارد.

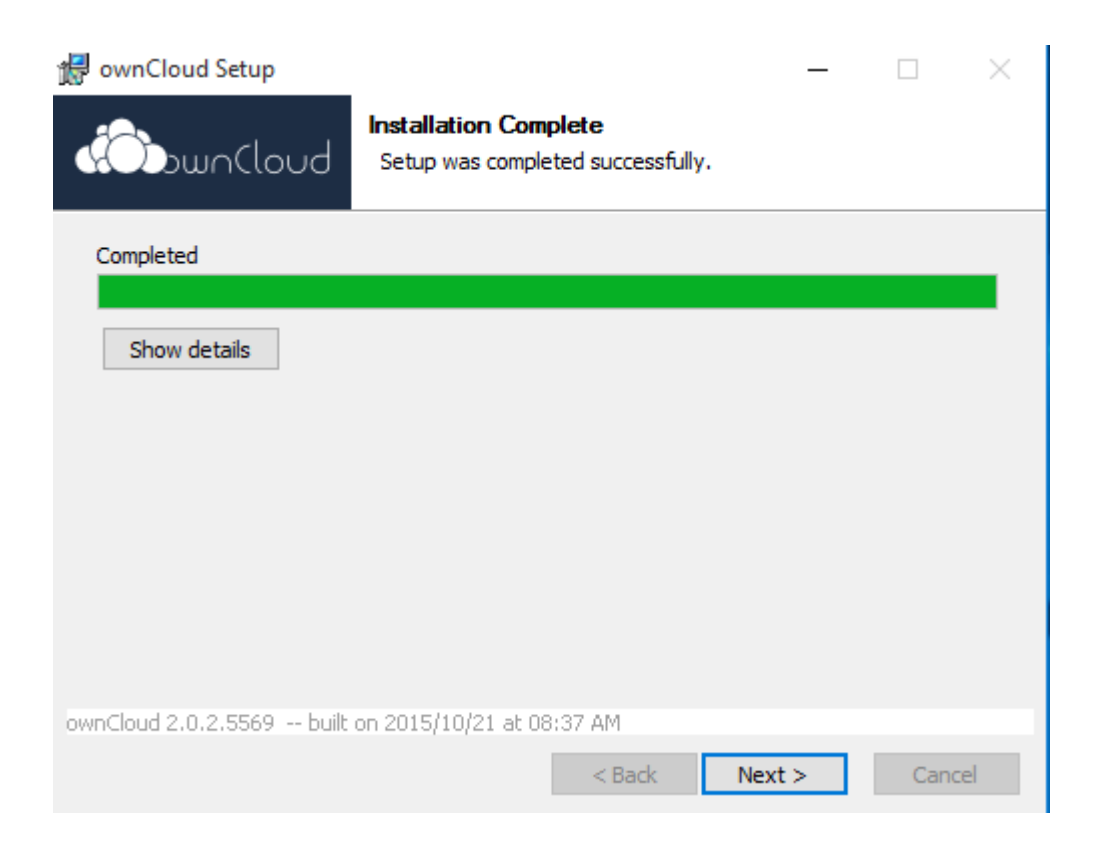

همانند شکل زیر آدرس اتصال به سرور را وارد نمایید:

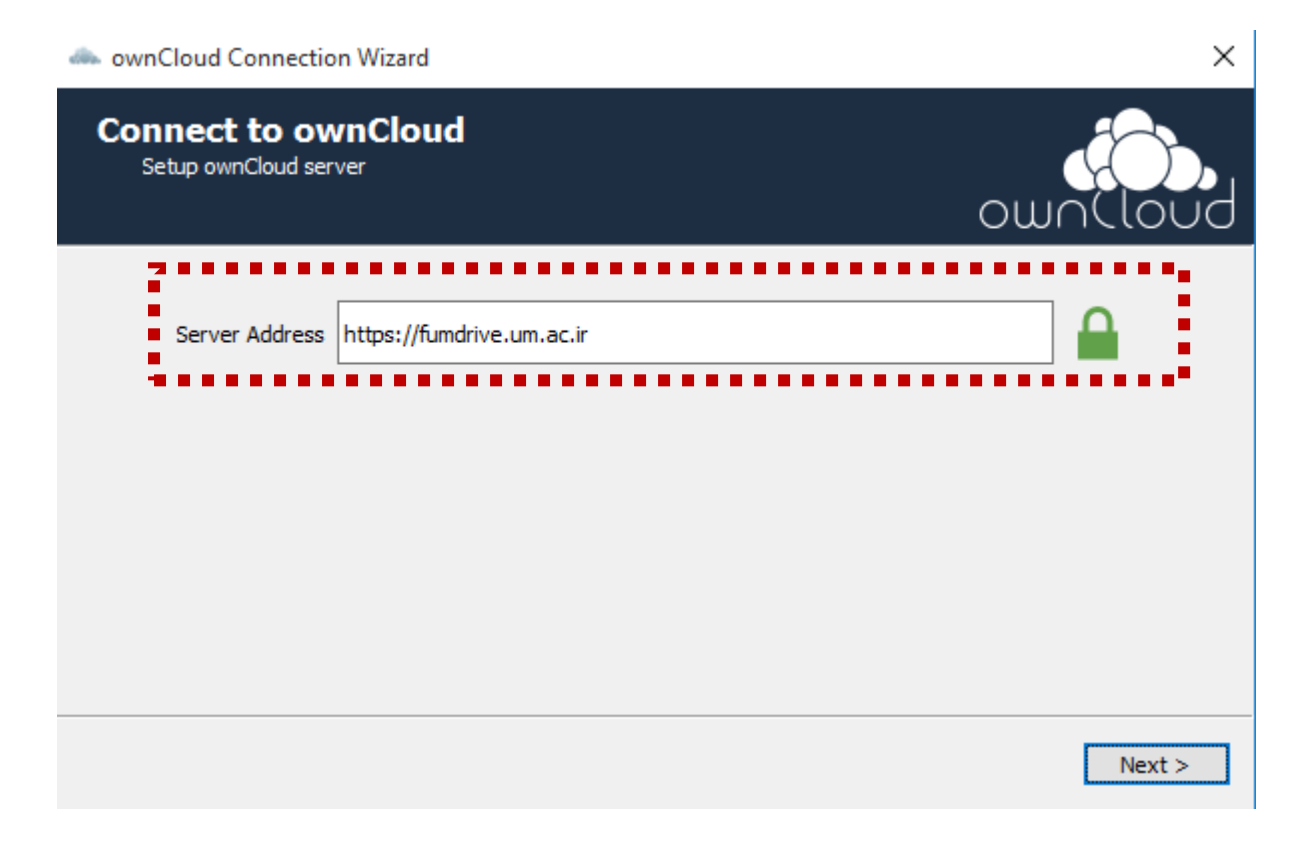

آدرس ایمیل دانشگاهی خودرا بهمراه پسورد آن، بطور کامل وارد نمایید. بعنوان مثال اگر عضو هیات علمی دانشگاه هستید و نام کاربری شما username می باشد، آنگاه آدرس کامل ایمیل شما <u>username@ferdowsi.um.ac.ir</u> میباشد. همچنین اگر کارمند دانشگاه هستید، آنگاه آدرس کامل ایمیل شما <u>username@staff.um.ac.ir</u> می باشد و در صورتیکه دانشجو هستید، از <u>username@stu.um.ac.ir</u> استفاده نمایید.

| ownCloud Connection Wizard                    | ×             |
|-----------------------------------------------|---------------|
| Connect to ownCloud<br>Enter user credentials | own(loud      |
| Username Username@staff.um.ac.                | ir            |
| Password ••••••                               |               |
|                                               |               |
|                                               |               |
|                                               |               |
|                                               |               |
|                                               |               |
|                                               |               |
|                                               | < Back Next > |

بخشی که در شکل زیر با کادر قرمز مشخص شده است، پوشهای که فایلهای درون آن به سرور -FUM Drive منتقل میشود، میباشد. هر تغییری در محتوای این شاخه روی درایو شما نیز اعمال میشود. در این بخش اگر گزینه Sync everything from server را انتخاب کنید، در شروع تمام فایلهای شما که روی سرور موجود است در شاخه منتخب روی سیستم شخصی شما نیز کپی میشود و در صورتی که فایلهای خاصی را از طریق گزینه دوم انتخاب کنید، همان فایلها بر روی سیستم شما کپی خواهند شد.

بعد از اینکه نصب کامل شد، نرم افزار به طور منظم محتویات شاخهای که به عنوان Local Folder تعیین نمودهاید را چک میکند و تغییراتی که ایجاد میکنید را بر روی سرور درایو نیز اعمال مینماید.

| lownCloud Connection Wizard                              |                            | ×              |
|----------------------------------------------------------|----------------------------|----------------|
| Connect to ownCloud<br>Setup local folder options        |                            | own(loud       |
| Sync everything from server (۴/۹ GB) Choose what to sync | )                          |                |
| C:\Users\iman\ownCloud                                   |                            |                |
|                                                          | Skip folders configuration | < Back Connect |

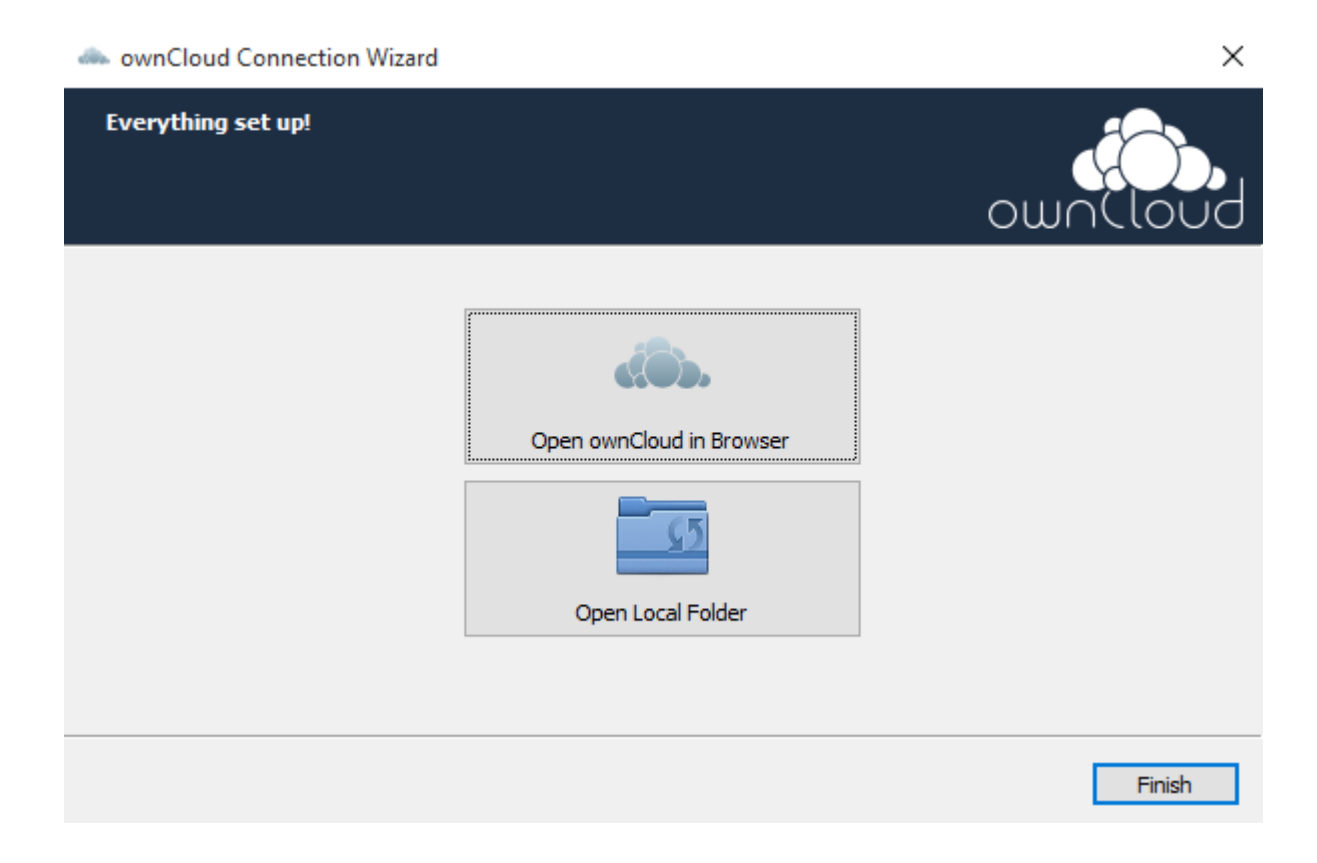

٩

## نصب و پیکربندی نرم افزار بر روی گوشی های اندروید

فایل اجرایی نصب بر روی گوشی های اندروید را از مسیر <u>ftp://ftp.um.ac.ir/Internet Download FTP Tools/Tools/fumdrive/fumdrive-android.apk</u> دانلود نموده و بر روی گوشی خود نصب نمایید.

مراحل پیکره بندی این سرویس را مانند شکل زیر اجرا نمایید:

آدرس ایمیل دانشگاهی خودرا بهمراه پسورد آن، بطور کامل وارد نمایید. بعنوان مثال اگر عضو هیات علمی دانشگاه هستید و نام کاربری شما username می باشد، آنگاه آدرس کامل ایمیل شما

<u>username@ferdowsi.um.ac.ir</u> میباشد. همچنین اگر کارمند دانشگاه هستید، آنگاه آدرس کامل ایمیل شما <u>username@stu.um.ac.ir</u> می باشد و در صورتیکه دانشجو هستید، از <u>username@stu.um.ac.ir</u> استفاده نمایید.

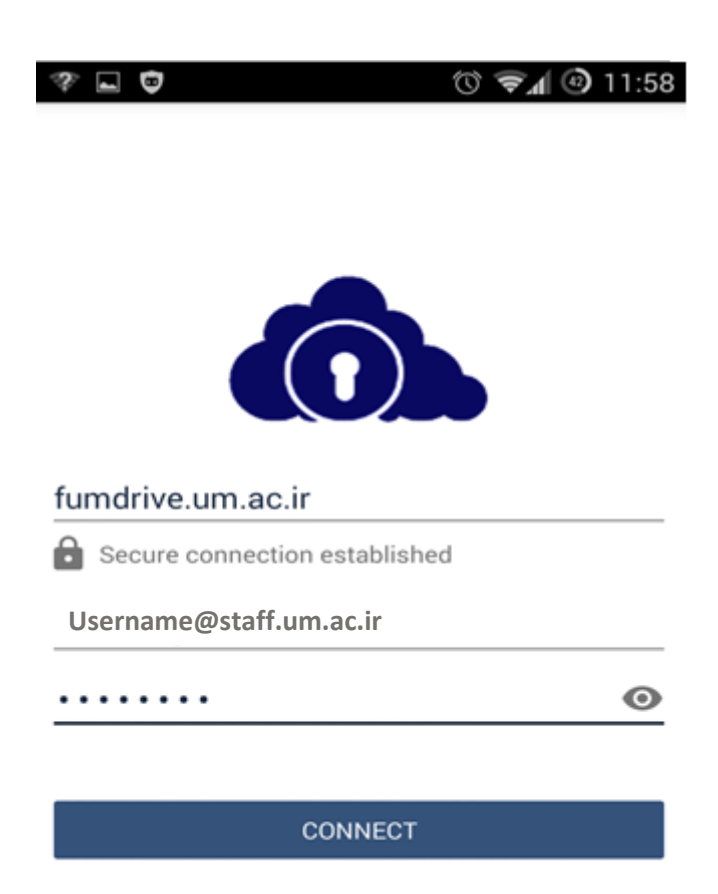

NEW TO OCLOUD.DE?

#### سوالات متداول

سوال: آدرس ایمیل بهمراه پسورد را وارد می نمایم ولیکن بازهم وارد سیستم نمی گردد؟

احتمالا زمان زیادی است که رمز عبور ایمیل خود را تعویض نکرده اید. بدین منظور یک بار رمز عبور خود را تعویض نمایید و دوباره امتحان نمایید.

• سوال: از کجا می توانم پسورد ایمیل خود را تعویض نمایم؟

اگر آدرس ایمیل شما، آدرس کارمندی (بعنوان مثال username@ferdowsi.um.ac.ir ) می باشد، آنگاه وارد سرویس پویا (<u>http://pooya.um.ac.ir</u>) شده و در قسمت "فن آوری اطلاعات" > "تقاضای پست الکترونیکی" رمز عبور را تعویض نمایید.

اگر آدرس ایمیل شما، آدرس اساتید ( بعنوان مثال username@ferdowsi.um.ac.ir ) می باشد، آنگاه باید وارد سایت <u>https://webmail.um.ac.ir</u> شده و در قسمت settings <- password رمز عبور را تعویض نمایید.